### UBND TỈNH HẢI DƯƠNG SỞ KHOA HỌC VÀ CÔNG NGHỆ

Số: /KHCN-VP

Hải Dương, ngày tháng 6 năm 2024

V/v tuyên truyền, phổ biến, hướng dẫn, hỗ trợ thực hiện Dịch vụ công trực tuyến

Kính gửi:

- Các sở, ban, ngành thuộc tỉnh;

- UBND các huyện, thị xã, thành phố;

- Các doanh nghiệp, tổ chức, cá nhân thực hiện TTHC thuộc phạm vi, chức năng quản lý của Sở.

Căn cứ Nghị định số 45/2020/NĐ-CP ngày 08/4/2023 của Chính phủ về thực hiện thủ tục hành chính trên môi trường điện tử;

Căn cứ Thông tư số 01/2023/TT-VPCP ngày 05/4/2023 của Văn phòng Chính phủ quy định một số nội dung và biện pháp thi hành trong số hóa hồ sơ, kết quả giải quyết thủ tục hành chính và thực hiện thủ tục hành chính trên môi trường điện tử;

Căn cứ Công văn số 1974/UBND-VP ngày 30/5/2024 của UBND tỉnh Hải Dương về việc chuyển đổi, sử dụng tài khoản VNeID trong thực hiện thủ tục hành chính.

Hiện tại, Sở Khoa học và Công nghệ có 57/57 thủ tục hành chính (TTHC) cấp tỉnh, trong đó có 11 TTHC đủ điều kiện thực hiện dịch vụ công trực tuyến toàn trình, 03 TTHC đủ điều kiện thực hiện dịch vụ công trực tuyến một phần và 43 TTHC cung cấp thông tin trực tuyến. Sở Khoa học và Công nghệ tuyên truyền, hướng dẫn và khuyến khích các cơ quan, doanh nghiệp, tổ chức, cá nhân (sau đây gọi tắt là tổ chức, cá nhân) thực hiện TTHC thuộc phạm vi, chức năng quản lý của Sở trên Cổng Dịch vụ công trực tuyến như sau:

1. Từ ngày 15/6/2024, công dân đăng ký, đăng nhập tài khoản trên Cổng Dịch vụ công quốc gia bằng phương thức duy nhất là tài khoản VNeID để thực hiện nộp hồ sơ trực tuyến, thanh toán trực tuyến, theo dõi tình trạng giải quyết, gửi và nhận phản ánh, kiến nghị,... đối với các TTHC thuộc phạm vi, chức năng quản lý của Sở Khoa học và Công nghệ. Trường hợp gặp khó khăn, vướng mắc trong quá trình đăng ký, đăng nhập tài khoản VNeID, đề nghị liên hệ với Bộ Công an (Tổng đài 1900.0368) để được hỗ trợ.

(có Tài liệu hướng dẫn sử dụng liên kết tài khoản và đăng nhập tài khoản VNeID trên Cổng Dịch vụ công quốc gia kèm theo)

2. Để nộp hồ sơ trực tuyến đảm bảo theo quy định đề nghị các tổ chức, cá nhân chuẩn bị và nộp hồ sơ điện tử thực hiện TTHC theo quy định tại Điều 9 Nghị định số 45/2020/NĐ-CP ngày 08/4/2023:

# "Điều 9. Chuẩn bị và nộp hồ sơ điện tử thực hiện thủ tục hành chính

1. Tổ chức, cá nhân chuẩn bị hồ sơ điện tử, kê khai mẫu đơn, tờ khai điện tử theo yêu cầu của hệ thống cung cấp dịch vụ công trực tuyến như sau:

a) Khai mẫu đơn, tờ khai trên các biểu mẫu điện tử được cung cấp sẵn;

b) Đăng tải các giấy tờ, tài liệu điện tử hợp lệ hoặc dẫn nguồn tài liệu từ Kho quản lý dữ liệu điện tử của tổ chức, cá nhân;

c) Ký chữ ký số vào mẫu đơn, tờ khai, giấy tờ, tài liệu điện tử nếu có yêu cầu. Việc yêu cầu ký số được công khai trước khi tổ chức, cá nhân nộp hồ sơ điện tử. Thành phần hồ sơ được ký chữ ký số có giá trị pháp lý như văn bản giấy được ký hợp lệ.

2. Sau khi hoàn thành chuẩn bị hồ sơ, mẫu đơn, tờ khai điện tử, tổ chức, cá nhân gửi đến cơ quan có thẩm quyền tiếp nhận. Các thông tin, dữ liệu sau khi được ghi nhận nếu được tổ chức, cá nhân đồng ý sẽ được hệ thống thông tin lưu giữ và điền tự động trong các biểu mẫu điện tử, hồ sơ điện tử khi thực hiện các thủ tục hành chính lần sau theo nhu cầu của tổ chức, cá nhân."

3. Đối với TTHC có yêu cầu thành phần hồ sơ là "bản sao có chứng thực", trước khi nộp hồ sơ, các tổ chức, cá nhân thực hiện thủ tục chứng thực bản sao điện tử từ bản chính (có Hướng dẫn quy trình chứng thực bản sao điện tử từ bản chính tại Phụ lục I kèm theo).

4. Đối với các TTHC có yêu cầu thanh toán phí, lệ phí, Sở Khoa học và Công nghệ khuyến khích và đề nghị các tổ chức, cá nhân thực hiện thanh toán phí, lệ qua Cổng Dịch vụ công quốc gia (*có Hướng dẫn thanh toán phí, lệ phí tại Phụ lục II kèm theo*). Đối với thủ tục cấp và gia hạn Giấy phép tiến hành công việc bức xạ - Sử dụng thiết bị X-quang chẩn đoán trong y tế nếu tổ chức, cá nhân thực hiện thanh toán phí trực tuyến sẽ được giảm 10% mức phí theo quy định kể từ ngày 01/12/2023 đến ngày 31/12/2025.

Đề nghị Sở Thông tin và Truyền thông; UBND các huyện, thị xã, thành phố phối hợp với Sở Khoa học và Công nghệ chỉ đạo các cơ quan thông tin, báo chí đẩy mạnh các hoạt động tuyên truyền, phổ biến, hướng dẫn, hỗ trợ các tổ chức, cá nhân thực hiện TTHC trên môi trường điện tử để tạo sự đồng thuận trong việc thực hiện và nâng cao hiệu quả sử dụng Dịch vụ công trực tuyến thuộc phạm vi, chức năng quản lý của Sở.

Yêu cầu Bộ phận Tiếp nhận và Trả kết quả, các phòng, đơn vị thuộc Sở tăng cường công tác tuyên truyền, phổ biến, hướng dẫn, hỗ trợ, khuyến khích các tổ chức, cá nhân thực hiện chuyển đổi, sử dụng tài khoản VNeID trong thực hiện TTHC theo chỉ đạo của UBND tỉnh tại Công văn số 1974/UBND-VP ngày 30/5/2024; quan tâm thực hiện TTHC trên môi trường điện tử để đảm bảo 100% hồ sơ TTHC đủ điều kiện thực hiện dịch vụ công trực tuyến toàn trình và một phần được tiếp nhận trực tuyến, thanh toán phí và lệ phí trực tuyến qua Cổng Dịch vụ công quốc gia.

Trong quá trình thực hiện TTHC nếu phát sinh khó khăn, vướng mắc đề nghị các tổ chức, cá nhân liên hệ với Bộ phận Tiếp nhận và Trả kết quả của Sở Khoa học và Công nghệ tại Trung tâm Phục vụ hành chính tỉnh Hải Dương (Số điện thoại: 0220.3835016 hoặc 0902.259.678) để được hướng dẫn./.

#### Nơi nhận: - Như trên;

# GIÁM ĐỐC

- Lãnh đạo Sở; - Các phòng, đơn vị thuộc Sở;
- Lưu: VT, VP.

Phạm Văn Mạnh

## Phụ lục I HƯỚNG DẪN QUY TRÌNH CHỨNG THỤC BẢN SAO ĐIỆN TỬ TỪ BẢN CHÍNH (Kèm theo Công văn số /SKHCN-VP ngày tháng 6 năm 2024

Của Sở Khoa học và Công nghệ tỉnh Hải Dương)

### 1. Cách thức thực hiện

Người dân, doanh nghiệp truy cập vào cổng DVCQG, chọn menu "Dịch vụ công nổi bật", tại địa chỉ: <u>https://dichvucong.gov.vn/</u> như sau:

| Giới thiệu | Thông tin và dịch vụ    | Thanh toán trực tuyến                     | Phản ánh kiến nghị                | Thủ tục hành chính                         | Hỗ trợ |
|------------|-------------------------|-------------------------------------------|-----------------------------------|--------------------------------------------|--------|
| 1000       | Công dân                | 2/4/ A A                                  | 2111 - 12                         | TELENISY CL                                | /2010  |
| Nhāp ti    | Doanh nghiệp            |                                           |                                   | Tìm kiếm nàng cao                          | 9      |
| 80         | Dịch vụ công trực tuyến | tuyến                                     | Hồ trợ đối tương gặp l            | khó khân do đại dịch COVI                  | D-19   |
| 1980 170   | Dịch vụ còng nối bật    | Ballion Ballion                           | MANNING CON                       | 11.50/15/11                                | 7633   |
|            | Tra cứu hồ sơ           | Tổng hợp tinh hình đốn                    | g bộ trạng thái Tống h            | ợp tình hình kiết núi, tích hợp với        | Color. |
| < 0        | Cáu hồi thường gặp      | hố sơ thủ tục hành chứ<br>Ngày 11/06/2020 | th Nin Công Dic Công D<br>Hgily 1 | Nich vụ công Quốc gia của Độ<br>Giững 2020 | 325    |
|            | CÓNG DÀ                 | N                                         | DOAL                              | NH NGHIÊP                                  |        |

Người dân, doanh nghiệp (ND/DN) chọn thủ tục: "Thủ tục chứng thực bản sao từ bản chính giấy tờ, văn bản do cơ quan tổ chức có thẩm quyền của Việt Nam cấp hoặc chứng nhận", hệ thống hiển thị màn hình hướng dẫn thông tin thủ tục hành chính như sau:

| Dịch vụ công nổi bật                                                                                                    |                                                    |                   |
|----------------------------------------------------------------------------------------------------|----------------------------------------------------|-------------------|
| vhập từ khóa tìm kiếm dịch vụ công nổi bắt                                                                                                    | Tim kiếm năng cao                                  | Tim kiếm          |
| Công dân Doanh nghiệp                                                                                                    |                                                    |                   |
| Thủ tục chứng thực bản sao từ bản chính giấy tờ, văn bản do cơ quan, tổ chức có thì<br>quyển của Việt Nam liên kết với cơ quan, tổ chức có thẩm quyển của nước ngoài cấp hoặ | ẩm quyển của nước ngoài; cơ quar<br>lịc chứng nhận | n, tổ chức có thi |
| Thủ tục chứng thực bản sao từ bản chính giấy tờ, văn bản do cơ quan tổ chức có thẩm qu                                                                                       | uyển của Việt Nam cấp hoặc chứng                   | nhān              |
| Cấp điện mới từ lưới điện hạ áp                                                                                                    |                                                    |                   |
| Đối Giáy phép lái xe                                                                                                    |                                                    |                   |
| Thay đổi chủ thể hợp đồng mua bán điện                                                                                                    |                                                    |                   |
| Cấp Giấy phép lải xe quốc tế                                                                                                    |                                                    |                   |
| Cấp điện mới từ lưới điện trung áp (cấp điện áp 6kV, 10kV, 15kV, 22kV, 35kV)                                                                                                 |                                                    |                   |
| Cấp lại, đối, điều chỉnh thông tin trên số bảo hiểm xã hội, thể bảo hiểm y tế                                                                                                |                                                    |                   |
| Cấp Giấy chứng nhận xuất xứ hàng hoá (C/O) cấp sau                                                                                                    |                                                    |                   |
| Đãng ký doanh nghiệp                                                                                                    |                                                    |                   |
|                                                                                                    |                                                    |                   |

Tại màn hình hướng dẫn thông tin thủ tục hành chính, ND/DN chọn UBND cấp xã hoặc Phòng Tư pháp cấp huyện để đăng ký đặt lịch hẹn chứng thực, sau đó bấm nút [Đồng ý], như sau: (với 2 đơn vị là Tổ chức hành nghề công chứng và Cơ quan đại diện sẽ được triển khai ở giai đoạn sau).

| CÔNG DỊCH VỤ CÔNG QUỐC GIA<br>Kết nổi, cung cấp thông tin và dịch vụ công mọi lúc, mọi nơi                                               | 🔘 Nguyễn Thị Thủ 🍝          |
|----------------------------------------------------------------------------------------------------|-----------------------------|
| 😭 Giới thiệu Thông tìn và dịch vụ Thanh toán trực tuyến Phản ánh kiến ngh                                                                | ị Thủ tục hành chính Hỗ trợ |
| Công dân Doanh nghiệp Dịch vụ công trực tuyên Dịch vụ công nôi bệt Tra cứu h<br>Trang chủ. > Chi tiết thủ tục hình chính.                | io sơ ⊂âu hỏi thường gặp :  |
| Thủ tục chứng thực bản sao từ bản chính giấy tờ, văn bản do                                                                              | Chọn cơ quan tư pháp        |
| cơ quan tố chức có thâm quyền của Việt Nam cấp hoặc<br>chứng nhận<br>> Xem chi tiết                                                      | UBND Thành phố Hà Nội •     |
| Trình tự thực hiện                                                                                                    | UBND huyện Ba Vì -          |
| ~<br>+ Người yêu cầu chủng thực phải xuất trình bản chỉnh giấy tờ, văn bản làm cơ sở để chứng thực<br>bản sao và bản sao cần chứng thực. | UBND xã Phú Cường +         |
| + Trường hợp người yêu cấu chứng thực chỉ xuất trình bản chính thì cơ quan, tổ chức tiến hành                                            | Đống ý                      |

Sau khi chọn cơ quan chứng thực, hệ thống hiển thị màn hình đặt lịch hẹn như sau:

| 윢 Giới th                           | hiệu Thông tin     | và dịch vụ     | Thanh toán       | trực tuyến | Phản ánh kiế  | in nghị T    | hủ tục hành chính | Hỗ trợ |   |
|-------------------------------------|--------------------|----------------|------------------|------------|---------------|--------------|-------------------|--------|---|
| Công dân                            | Doanh nghiệp       | Dịch vụ côn    | ng trực tuyến    | Dich vụ cô | ng nổi bật. T | ra cứu hổ sơ | Câu hỏi thường g  | lp.    |   |
| írang chủ ⊃ Đặ                      | t lich hen         |                |                  |            |               |              |                   |        |   |
| Thủ tục c                           | ấp bản sao t       | ừ bản ch       | ính              |            |               |              |                   |        |   |
| ciniti giái :                       | UBND xã Phú Ci     | ường - Huyện B | a Vì - Thành ph  | 5 Hà Nội   |               |              |                   |        |   |
| Nông tin ng                         | ười đăng ký chứn   | g thực bản s   | ao từ bản ch     | ính        |               |              |                   |        |   |
| ên đối tương                        | Nguyễn Thị Thu     |                |                  |            |               |              |                   |        |   |
| igity sinh                          | 24/09/1991         |                |                  |            | CMND/CCCD/MST | 151804051    |                   |        |   |
| limail                              |                    |                |                  | 3          | 5ő điện thoại | 0375560786   | 5                 |        |   |
| Dia chi                             | 01. Xả Đồng Phụ    | rơng, Huyện Đồ | ing Hung, Tinh 1 | hái Binh   |               |              |                   |        |   |
| oai giấy tờ cần<br>- Chọn loại giấy | chủng thực *<br>tờ |                |                  |            |               |              |                   |        | ~ |
| 0at lich hen *                      |                    |                |                  | 1001       | 2012/02/02    |              |                   |        |   |

ND/DN chọn loại giấy tờ cần chứng thực, chọn ngày hẹn, giờ hẹn (những ngày, giờ hẹn nào đã đủ lượt đặt lịch hẹn, hệ thống tự động ẩn đi):

| Ngày sinh                    | 24/09/1991                   |                          | CMND/CCCD/MST                                                                                                   | 151804051          |     |
|------------------------------|------------------------------|--------------------------|----------------------------------------------------------------------------------------------------|--------------------|-----|
| Email                        |                              |                          | Số điện thoại                                                                                                   | 0375560786         |     |
| Dia chi                      | 01, Xã Đông Phương, Huyện Đồ | ing Hưng, Tỉnh Thái Bình |                                                                                                    |                    |     |
| Loại giấy tờ cần             | chung thực *                 |                          |                                                                                                    |                    |     |
| Chúng minh nhi               | ân dân                       |                          |                                                                                                    |                    | 4   |
| Đặt lịch hẹn *<br>01/07/2020 |                              | 8                        | Chon gið hen                                                                                                    |                    |     |
|                              |                              |                          | Chori gið hen<br>Sh00                                                                                           |                    |     |
|                              |                              | Bó qua                   | 9000                                                                                                    |                    |     |
|                              |                              |                          | 11000                                                                                                    |                    | - 1 |
|                              |                              |                          | 13h00                                                                                                    |                    | - 1 |
|                              |                              |                          | 1400                                                                                                    |                    | - 1 |
|                              | (12)                         |                          | 16500                                                                                                    |                    |     |
|                              | Câu bối thường gặp           |                          | Contraction of the second second second second second second second second second second second second second s | Hidde dae sit dung |     |

Sau khi chọn loại giấy tờ và chọn ngày giờ hẹn, ND/DN bấm nút [Đặt lịch hẹn], hệ thống hiển thị thông báo thành công và mã lịch hẹn:

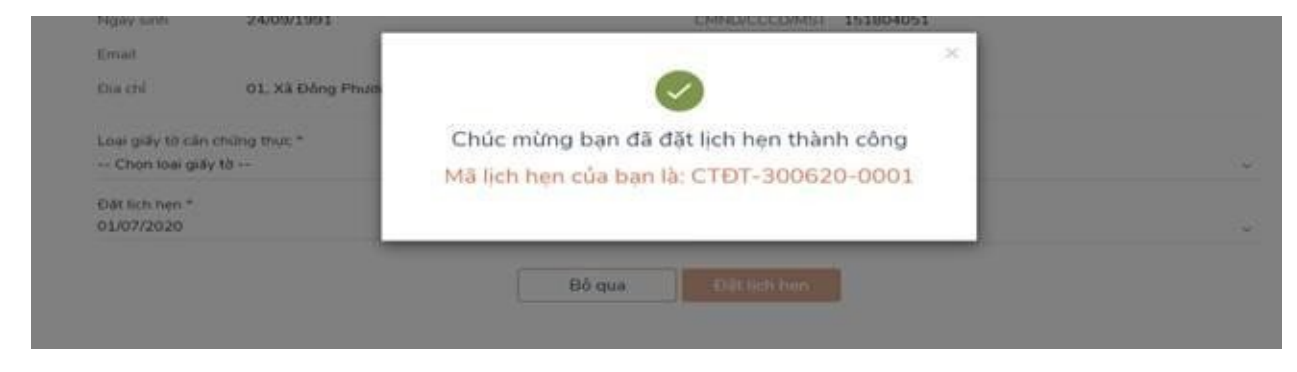

Đồng thời hệ thống gửi sms tới số điện thoại của ND/DN thông báo mã lịch hẹn và thời gian hẹn.Trong trường hợp cán bộ tư pháp hẹn lại vào thời điểm khác, hệ thống sẽ gửi sms tới số điện thoại của ND/DN thông báo thời gian hẹn lại, đồng thời notify tới tài khoản DVCQG của ND/DN. ND/DN đến cơ quan đã đăng ký chứng thực theo lịch hẹn, mang bản chính giấy tờ cần chứng thực, nộp lệ phí chứng thực.

## b) Nhận kết quả chứng thực bản sao điện tử

Trường hợp ND/DN có tài khoản cổng DVCQG và đăng ký chứng thực bằng hình thức đặt lịch hẹn hoặc khi tới cơ quan tư pháp, ND/DN thông báo với cán bộ tư pháp có tài khoản DVCQG và cung cấp CMND/CCCD hoặc MST (với doanh nghiệp), khi đó sau khi cơ quan tư pháp hoàn tất việc cấp bản chứng thực điện tử, thì hồ sơ sẽ được gửi về tài khoản DVCQG của ND/DN như sau:

| Gidi thiêu Thông tin                                                                                                    | which we Thanh to in the                                                                                                    | tundin Dhàn ảnh kiến                                                                                                    | nahi Thủ tực h                                                                                | hoh chinh H                                                          | A test                                                                                               |
|----------------------------------------------------------------------------------------------------|----------------------------------------------------------------------------------------------------|----------------------------------------------------------------------------------------------------|-----------------------------------------------------------------------------------------------|----------------------------------------------------------------------|----------------------------------------------------------------------------------------------------|
| Color Griefe Tribing an                                                                                                    | , va djen vo                                                                                                    | c cayerr - r narr anni kierr                                                                                                    | right the den                                                                                 | and control of                                                       | 0.00                                                                                                 |
| ang eng - Dann sach dich vu coa t                                                                                                    | 04                                                                                                    |                                                                                                    |                                                                                               |                                                                      |                                                                                                    |
|                                                                                                    |                                                                                                    |                                                                                                    |                                                                                               |                                                                      |                                                                                                    |
|                                                                                                    | Dich vu                                                                                                    | công của tôi                                                                                                    |                                                                                               |                                                                      |                                                                                                    |
| Nguyễn Thị Thu                                                                                                    | and the second second s |                                                                                                    |                                                                                               |                                                                      |                                                                                                    |
|                                                                                                    | Tên dich vụ công                                                                                                    |                                                                                                    |                                                                                               |                                                                      |                                                                                                    |
| 3 0                                                                                                    | Patulap this duch you cong                                                                                                    |                                                                                                    |                                                                                               |                                                                      |                                                                                                    |
| đã hoàn thành diang xử lý                                                                                                    | Mã hổ sơ                                                                                                    |                                                                                                    | Trang thái hồ sơ                                                                              |                                                                      |                                                                                                    |
|                                                                                                    | Antibactural reduced                                                                                                    |                                                                                                    | Chon trang thái h                                                                             | 6 50                                                                 |                                                                                                    |
| Thông tin tài khoản >                                                                                                    |                                                                                                    | Tires and                                                                                                    | fern                                                                                          |                                                                      |                                                                                                    |
|                                                                                                    |                                                                                                    |                                                                                                    |                                                                                               |                                                                      |                                                                                                    |
| Thông tin định danh                                                                                                    |                                                                                                    |                                                                                                    |                                                                                               |                                                                      |                                                                                                    |
| Thông tin định danh<br>Thông tin mở rộng                                                                                                    |                                                                                                    |                                                                                                    |                                                                                               |                                                                      |                                                                                                    |
| Thông tin định danh<br>Thông tin mở rộng<br>Đại Quân lý địch vụ công                                                                                                    | Thủ tục chứng thực bả<br>quyển của Việt Nam cả                                                                                                    | n sao từ bán chính giấ<br>ip hoặc chứng nhận                                                                                                    | y tờ, văn bản do                                                                              | cơ quan tố ch                                                        | ức có thi                                                                                            |
| Thông tin định danh<br>Thông tin mở rộng<br>Quân lý dịch vụ công<br>Dịch vụ công của tôi                                                                                               | Thủ tục chứng thực bả<br>quyền của Việt Nam cả<br>thiế trá kết quả                                                                                                    | n sao từ bán chính giấ<br>íp hoặc chứng nhận                                                                                                    | y tờ, văn bản do                                                                              | cơ quan tổ ch                                                        | ức có thi                                                                                            |
| Thông tin định danh<br>Thông Sn mở rộng<br>Quân lý dịch vụ công<br>Dịch vụ công của tối<br>Tải liệu                                                                                    | Thủ tục chứng thực bả<br>quyền của Việt Năm ci<br>thiết thể tết quố<br>Mà 145<br>022 90-200620-010016                                                                                                    | n sao tử bản chính giấ<br>lợ hoặc chứng nhận<br>Don vi thực hiện<br>URIND xá Phủ Cuống                                                                                                | y tờ, văn bản do<br>Ngày tược nhận<br>29406/2020                                              | cơ quan tổ ch<br>Ngày trà<br>29/00/2020                              | thao tái                                                                                             |
| Thông tin định danh<br>Thông Sn mở rông<br>Quân lý dịch vụ công<br>Dịch vụ công của tối<br>Tải liệu<br>Tải liệu                                                                        | Thủ tục chứng thực bả<br>quyền của Việt Năm cơ<br>thiết thể tết quố<br>Mà Hộ<br>Q2 Ph-200620-010016                                                                                                    | n sao từ bán chính giấ<br>íp hoặc chứng nhận<br>Don vi thực niện<br>URINO xũ Phủ Cuống<br>TLONG                                                                                       | y tờ, văn bản do<br>Ngày tiệp nhận<br>29/06/2020                                              | cơ quan tổ ch<br>Ngày trà<br>29/06/2020                              | than tả                                                                                              |
| Thông tin định danh<br>Thông tin mở rông<br>Quân lý dịch vụ công<br>Dịch vụ công của tối<br>Tải liệu<br>Tải liệu<br>Tiện ích<br>Liên kết tải khoản                                     | Thủ tục chứng thực bả<br>quyền của Việt Năm cơ<br>Cá trá với quả<br>Mà HS<br>02.29-290-20030-010016<br>C. HẤT HAI LONG                                                                                                    | n sao từ bán chính giấ<br>lịp hoặc chứng nhận<br>Đôn vi thực niên<br>UBNO xii Phủ Cuống<br>UBNO xii Phủ Cuống<br>ULONG                                                                | y tờ, văn bản do<br>Ngày trịp nhân<br>29/06/2020                                              | cơ quan tổ ch<br>Ngày trá<br>29/06/2020                              | than tá                                                                                              |
| Thông tin định danh<br>Thông tin mộ rộng<br>Quân lý dịch vụ công<br>Dịch vụ công của tối<br>Tài liệu<br>Tiện liện<br>Liên kết tài khoản<br>Thông báo                                   | Thủ tục chứng thực bả<br>quyền của Việt Năm cả<br>Gà trá siết quả<br>Mà Hộ<br>Q22,99-200620-010016<br>C HẤT HÀI LONG O HÀ<br>Thủ tục chứng thực bả                                                                                                    | n sao từ bán chính giã<br>là hoặc chứng nhận<br>Don vi thực niên<br>URND xã Phủ Cưêng<br>XLONG Cử serðing HÁI Lỹ<br>n sao từ bán chính giả                                            | y tờ, văn bản do<br>Ngày trịp nhàn<br>29/06/2020<br>MPD<br>y tờ, văn bản do                   | cơ quan tổ ch<br>Ngày trà<br>20/06/2020<br>cơ quan tổ ch             | tửc có thi<br>Thay tải<br>()<br>()<br>()<br>()<br>()<br>()<br>()<br>()<br>()<br>()<br>()<br>()<br>() |
| Thông tin định danh<br>Thông tin mở rộng<br>Quân lý dịch vụ công<br>Dịch vụ công của tối<br>Tài liệu<br>Tiện lịch<br>Liên kết tải khoản<br>Thông bảo                                   | Thủ tục chứng thực bả<br>quyển của Việt Năm cơ<br>Cá trá siết quả<br>Mà Hỹ<br>Q22,99-200620-010016<br>C HẤT HÀI LONG C HẤ<br>Thủ tục chứng thực bả<br>quyển của đ                                                                                                    | n sao từ bán chính giã<br>là hoặc chứng nhận<br>Dôn vi thực niên<br>URIND xã Phủ Cưêng<br>II LÔNG C Phát Hồi Lớ<br>n sao từ bán chính giã<br>là hoặc chứng nhận                       | y tờ, văn bản do<br>Ngày trịp nhận<br>29/06/2020<br>9/10<br>y tờ, văn bản do                  | cơ quan tổ ch<br>Ngày trà<br>29/06/2020<br>cơ quan tổ ch             | ước có thi<br>Thao tả<br>Tháo tả<br>để<br>đ                                                          |
| Thông tin định danh<br>Thông tin định danh<br>Thông tin độ rộng<br>Quân lý dịch vụ công<br>Dịch vụ công của tôi<br>Tài liệu<br>Tài liệu<br>Tiện ích<br>Liên kết tài khoản<br>Thông bảo | Thủ tục chứng thực bằ<br>quyển của Việt Năm cá<br>Gả 164 kết quả<br>Mà Hỹ<br>Q22 98-390620-010016<br>C HẤT HAI LONG O HÁ<br>Thủ tục chứng thực bằ<br>quyển củiệt Nam cá<br>Qiệt Việt Nam cá<br>Qiệt Việt Nam cá<br>Qiệt Việt Nam cá<br>Qiệt Việt Nam cá                                                                                                    | n sao từ bản chính giả<br>là hoặc chứng nhận<br>Don vi thực hiển<br>URIND xã Phủ Cưêng<br>II LONG Cử serðing nhận<br>n sao từ bản chính giả<br>là hoặc chứng nhận<br>Don vi thực hiển | y tờ, văn bản do<br>Ngày trịp nhàn<br>29/06/2020<br>MPD<br>y tờ, văn bản do<br>Ngày trip nhân | cơ quan tổ ch<br>Ngày trả<br>20/06/2020<br>cơ quan tổ ch<br>Ngày trả | the có thi<br>Theo tá<br>the có thi<br>Theo tá                                                       |

Để xem file kết quả, ND/DN bấm nút [Xem giấy tờ] trên hồ sơ, hệ thống hiển thị màn hình như sau:

| Tiện ích<br>Diện kết tài khoản | Xem giấy tờ                                     |                                |
|--------------------------------|-------------------------------------------------|--------------------------------|
| 🌲 Thông bảo                    | Giấy tờ đã nộp                                  | an tổ chức có thẩm             |
|                                | Chưa có giảy tố<br>Kết quả xử lý<br>STT Tên tệp | ay trà Thao tác<br>06/2020 🛞 😢 |
|                                | 1 3fd4ae13497757c8.pdf Xem chi tiết             |                                |
|                                | quyên của Việt Nam cấp hoặc chứng nhận          | an tổ chức có thẩm             |

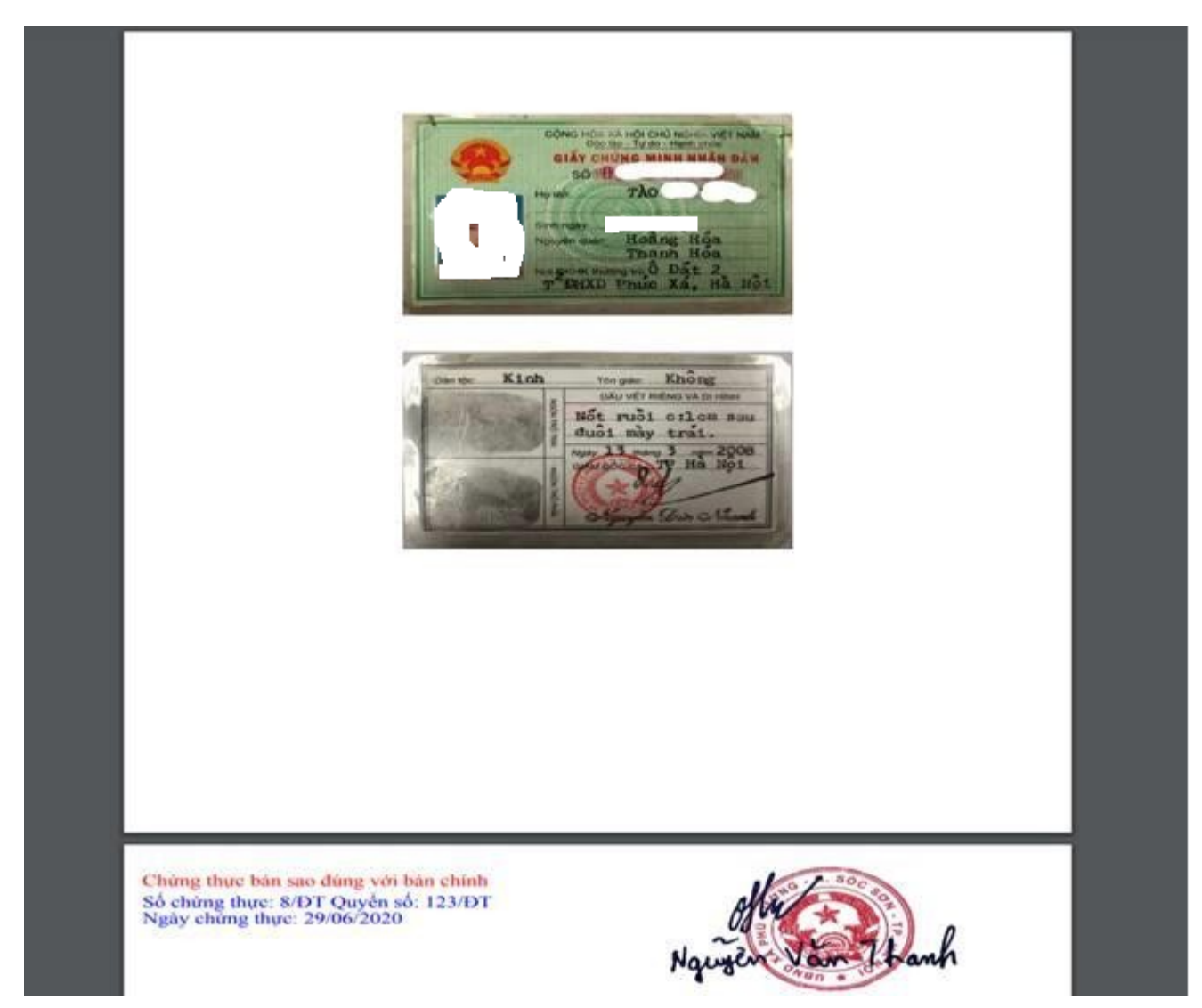

ND/DN bấm nút [Xem chi tiết], hệ thống hiển thị file CTĐT:

Trường hợp ND/DN không có tài khoản DVCQG, khi tới cơ quan tư pháp, cán bộ tư pháp sẽ yêu cầu cung cấp email. Khi đó sau khi cơ quan tư pháp hoàn tất việc cấp bản chứng thực điện tử, thì file CTĐT sẽ được gửi về email mà ND/DN đã cung cấp.

# Phụ lục II QUY TRÌNH THỰC HIỆN THANH TOÁN TRỰC TUYẾN PHÍ/LỆ PHÍ

(Kèm theo Công văn số /SKHCN-VP ngày tháng 6 năm 2024 Của Sở Khoa học và Công nghệ tỉnh Hải Dương)

Có 02 trường hợp người dân có thể thanh toán phí, lệ phí trực tuyến cụ thể như sau:

*Thanh toán trực tuyến phí, lệ phí đối với hồ sơ nộp trực tiếp tại bộ phận một cửa.* 

Thanh toán trực tuyến phí, lệ phí đối với hồ sơ nộp trực tuyến (Dịch vụ công trực tuyến).

**D**ể thanh toán phí, lệ phí trực tuyến người dân cần đáp ứng một trong những yêu cầu sau:

- Có tài khoản ngân hàng đã đăng ký dịch vụ thanh toán trực tuyến (internet banking).
- *Có điện thoại thông minh (smartphone), cài đặt ứng dụng của ngân hàng (vietcombank, viettinbank, ..).*
- *Có điện thoại thông minh (smartphone), cài đặt ví điện tử (momo, vnptpay...).*

1. Quy trình thực hiện thanh toán trực tuyến đối với hồ sơ nộp trực tiếp

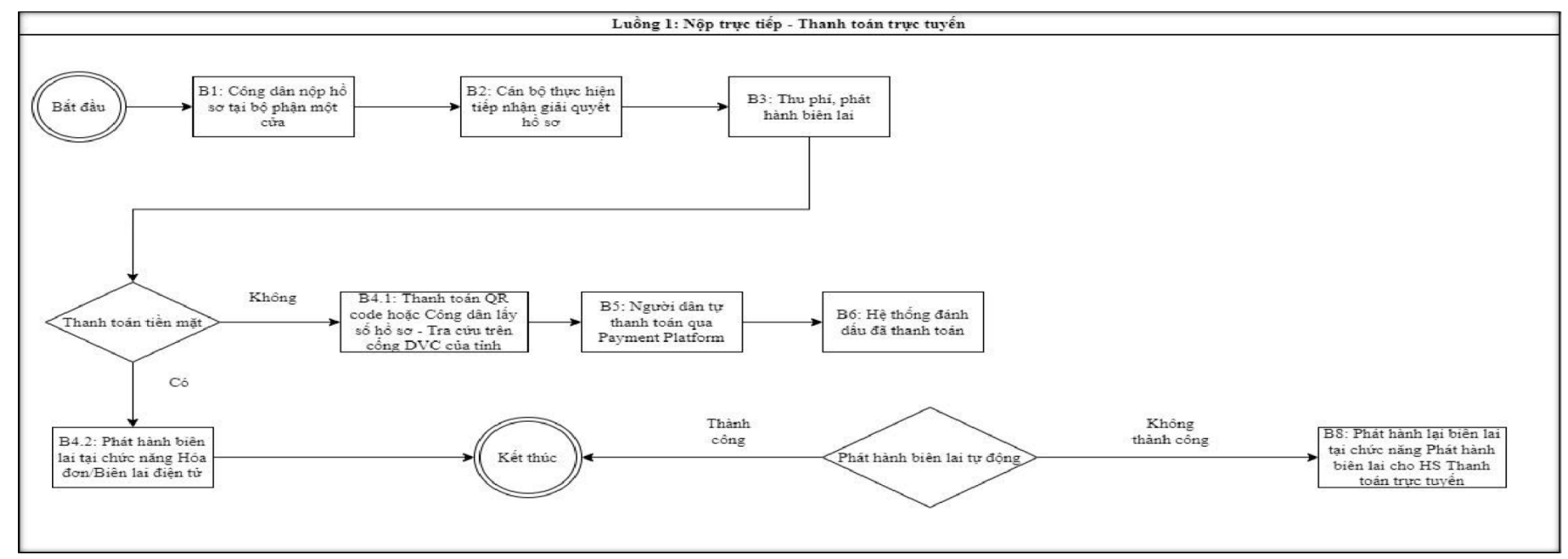

Khi người dân nộp hồ sơ trực tiếp và thực hiện thanh toán trực tuyến phí lệ phí thì thực hiện các bước như sau - Truy cập địa chỉ: <u>https://dichvucong.haiduong.gov.vn</u> và thực hiện theo 3 bước dưới đây

| 🕈 🛛 ТНŮ TỤC H      | ÀNH CHÍNH    | NỘP HỎ SƠ TRỰC TUYẾN      | TRA CỨU HỎ SƠ  | THÓNG KÊ HỎ SƠ   | ŀ   |
|--------------------|--------------|---------------------------|----------------|------------------|-----|
| Hỗ TRỢ 🗕           |              |                           |                |                  |     |
|                    |              | TR                        | A CỨU THÔNG TI | N HÒ SƠ TRỰC T   | UYÉ |
| Tra cứu hồ         | sơ bằng tin  | nhắn SMS                  |                |                  |     |
| Soan tin nhắn      | theo cú pháp | TTHC air và tấng đài 8188 | 2              |                  |     |
| Court un findan    | neo ca phap  | garve tong dar orfot      |                |                  |     |
| Tra cứu hồ         | sơ trực tuyế | ến                        |                |                  |     |
|                    |              |                           |                |                  |     |
|                    | ,            | Số CMND người nộ          | p Tên cô       | ng dân nộp       |     |
| Số hộ so           |              |                           |                |                  | ,   |
| Số hộ so<br>Nhận s | î bû sơ      | Nhập số CMND nơ           | urời nôn Nhân  | tên công dân nôn | 1   |
| Sokê so<br>Nhập s  | ô hô sơ      | Nhập số CMND ng           | Jười nộp Nhập  | tên công dân nộp | ]   |

- Click chọn nút chức năng "Thanh toán trực tuyến" để thực hiện thanh toán

|                                                  | Q Tìm kiếm 2 Làm m                                            | ŷİ                         | ĐOÀN VĂN NHẬT 000<br>TRÀN THI VÂN OANH 000     | ).44.30.H23-221026-0012<br>) 31 31 H23-221025-0016 |
|--------------------------------------------------|---------------------------------------------------------------|----------------------------|------------------------------------------------|----------------------------------------------------|
| ấy tổng số 1 hồ sơ<br>Số hồ sơ<br>000.18.30.H23- | Thủ tục thực hiện<br>- Về viêc: Thủ tục chứng thực bản sao từ | Người nộp<br>Phương (test) | Tình trạng hồ sơ<br>- Hồ sơ 000.18.30.H23-2210 | 1<br>026-0013 \$ Thanh toán trực tuy               |

- Tiếp theo click chọn nút chức năng "Thanh toán trực tuyến qua cổng DVC Quốc gia"

### Chi tiết hồ sơ 000.18.30.H23-221026-0013

2.000815.000.00.00.H23 - Thủ tục chứng thực bản sao từ bản chính giấy tờ, văn bản do cơ quan tổ chức có thẩm quyền của Việt Nam cấp hoặc chứng nhận

Số hồ sơ 000.18.30.H23-221026-0013

Lệ phí thanh toán cho cơ quan giải quyết Đơn vị tính: VNĐ

| Loại lệ phí                                                                                                    | Số lượng            | Mức lệ phí   |            |                                                          |
|----------------------------------------------------------------------------------------------------|---------------------|--------------|------------|----------------------------------------------------------|
| Phí thủ tục                                                                                                    | 1                   | 0            | VNÐ        |                                                          |
| Lệ phí thủ tục                                                                                                   | 1                   | 2000         | VNÐ        |                                                          |
| Tổng cộng                                                                                                    |                     | 2,000        | VNÐ        | Tổng lệ phí phải thanh<br>toán cho cơ quan giải<br>quyết |
| <u>Số tiền đã thanh toán</u>                                                                                     |                     | <u>0</u>     | VNÐ        |                                                          |
| Số tiền còn lại                                                                                                  |                     | 2,000        | VNÐ        | Lệ phí còn lại                                           |
| Số tiền bắt buộc thanh toán                                                                                      |                     | 2,000        | VNÐ        | Lệ phí bắt buộc thanh<br>toán ngay                       |
| Thanh toán lệ phí cho cơ quan giải quyết<br>Các khoàn lệ phí thanh toán phải có giá trị và không bao gồm các kho | ản lệ phí bưu điện. | VISA Thanh t | oán trực t | tuyến qua cổng DVC Quốc gia                              |

- Tại giao diện thanh toán, người dân lựa chọn ngân hàng hoặc ví điện tử tương ứng để thực hiện

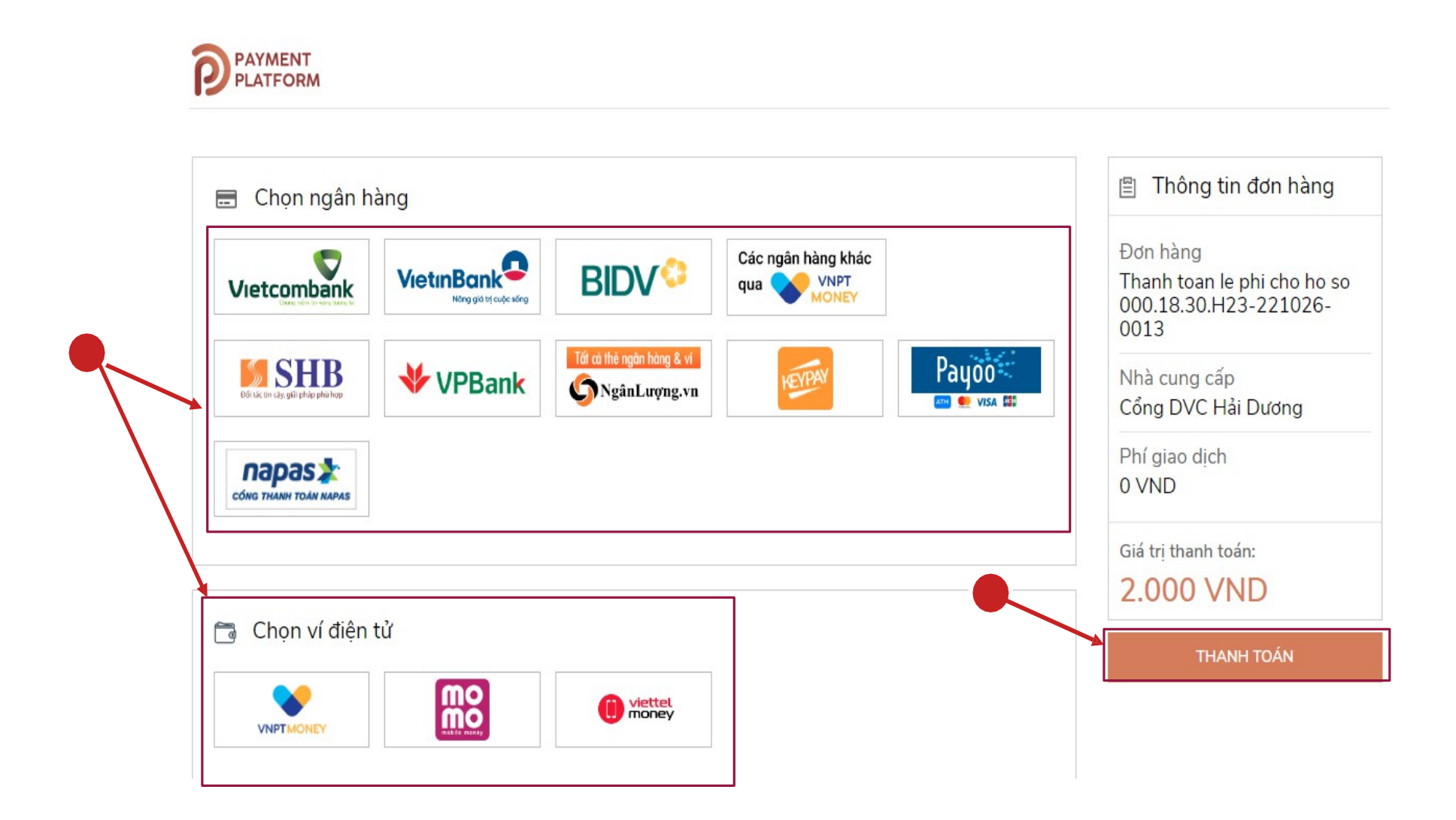

- Trường hợp lựa chọn thanh toán bằng ví điện tử như: Momo, VNPT pay, Viettel Money để quét mã QR thanh toán

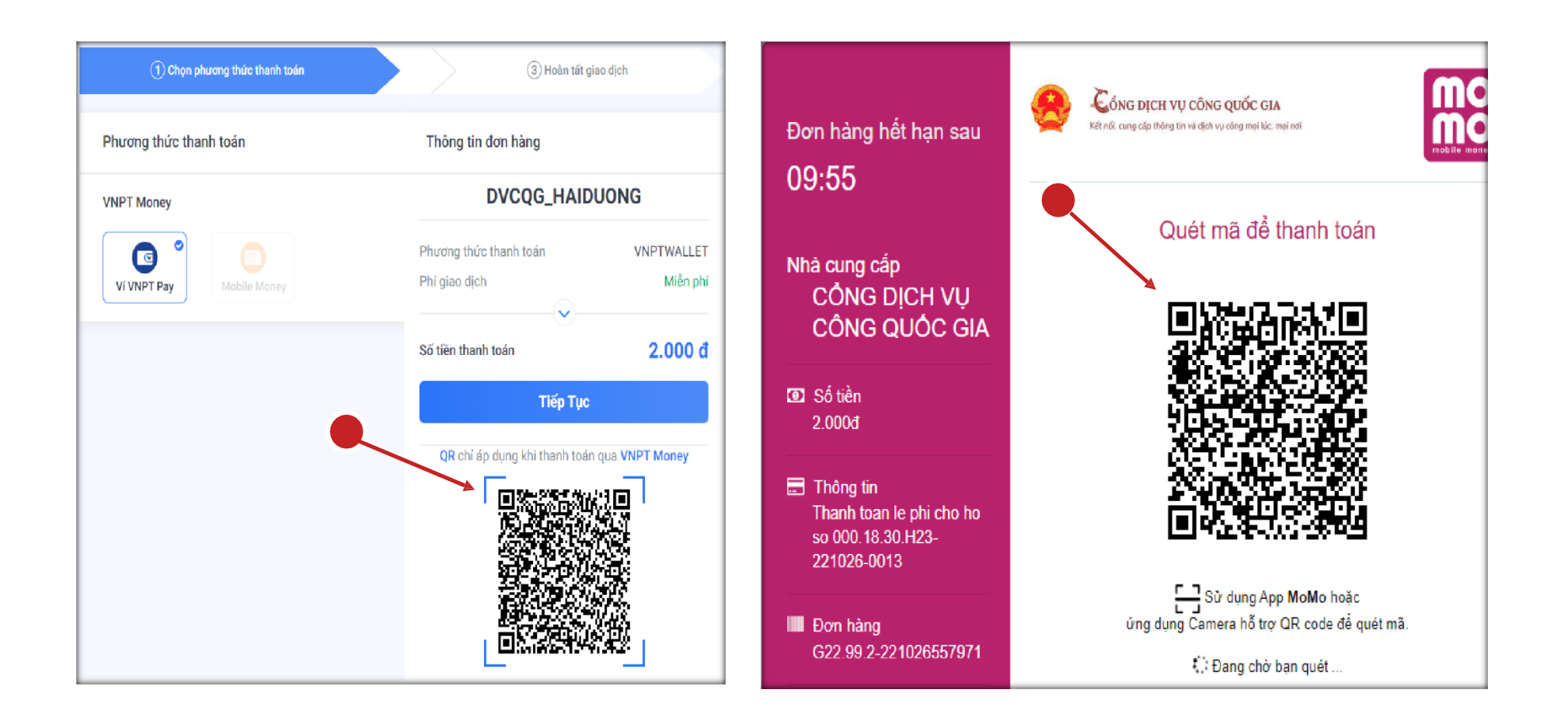

- 15
- Trường hợp lựa chọn ngân hàng để thanh toán, giao diện thực hiện thanh toán như sau:

| Vietco<br>Paymen<br>Quý khách vui lòng<br>VCB<br>Digibank<br>Tên dăng nhập | t Gateway<br>g chọn kênh giao dịch<br>CB-<br>nking VCB DigiB | iz | Thanh f                                                                                                    | chưp nhận                                                          |
|----------------------------------------------------------------------------|--------------------------------------------------------------|----|----------------------------------------------------------------------------------------------------|--------------------------------------------------------------------|
| Mật khẩu<br>Nhập mã kiểm tra<br>c13f0<br>Đăn                               | c≠3∓0<br>gnhập                                               | \$ | Thanh toán qua BIDV         Xác thực Smartbanking Q         Họ và tên(không dẫu)         Số điện thoại Smartbanking         Mật khẩu SmartBanking         Mã CAPTCHA         Broco         Khác         Tốt | Xác thực thẻ ATM T         און און און און און און און און און און |
|                                                                            |                                                              |    | BID<br>Xác nhận                                                                                                    | V<br>Hủy bố                                                        |

- Sau khi thanh toán xong người dân có thể vào phần thông tin thanh toán để kiểm tra và lấy biên lai nộp tiền được đồng bộ từ Cổng DVC Quốc gia về bằng cách click chọn vào nút chức năng "Lấy Biên Lai Payment Platform"

## 🖒 Thông tin khác

### D Lệ phí thanh toán cho cơ quan giải quyết Đơn vị tính: VNĐ

|              | Loại lệ phí               | Số lượng | Mức lệ phí       |    |                 |
|--------------|---------------------------|----------|------------------|----|-----------------|
|              | <del>Lệ phí thủ tục</del> | 4        | <del>2,000</del> | ₩Đ | ✓ Đã thanh toán |
|              | Tổng cộng                 |          | <del>2,000</del> | ₩Ð | ✓ Đã thanh toán |
| $\mathbf{N}$ |                           |          |                  |    |                 |

Biên lai thanh toán payment platform

📥 Lấy Biên Lai Payment Platform

a 6330\_20221027103333\_20221027103359.pdf

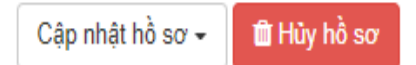

2. Quy trình thực hiện thanh toán trực tuyến đối với hồ sơ nộp trực tuyến

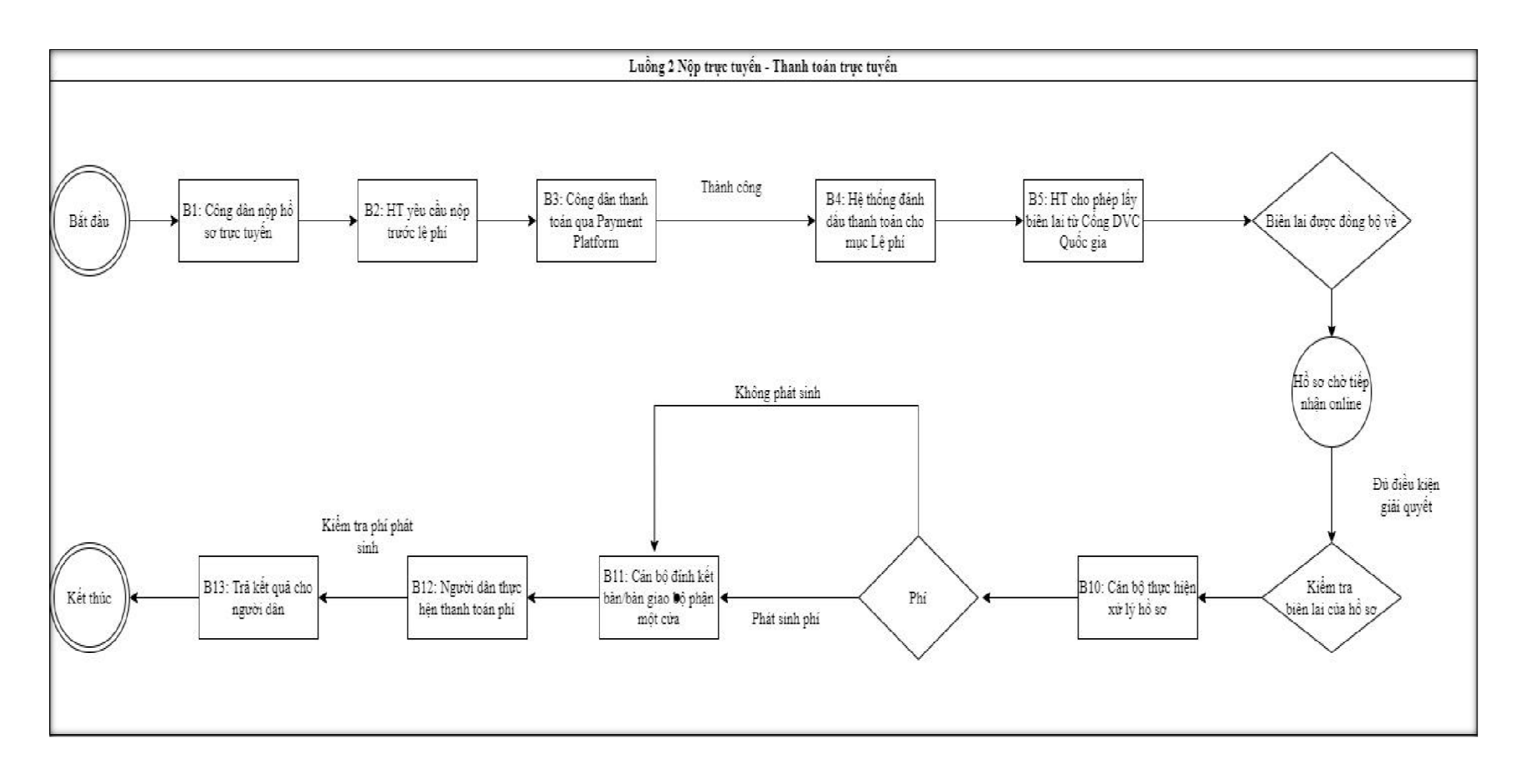

- Khi công dân thực hiện nộp hồ sơ trực tuyến với thủ tục "Cấp bản sao từ sổ gốc" như dưới đây

| Tìm kiếm nâng cao | D                             |   |
|-------------------|-------------------------------|---|
| Từ khóa:          | Thủ tục cấp bản sao từ số gốc |   |
| Cơ quan:          | Chọn cơ quan                  | ~ |
| Lĩnh vực:         | Chọn lĩnh vực                 | ~ |
| Mức độ DVC:       | Chọn mức độ                   | ~ |
| Cấp thủ tục:      | Tât cả                        | ~ |
|                   | Q Tìm kiếm 🎜 Làm mới          |   |
|                   |                               |   |

#### Tìm thấy 2 thủ tục

| STT | Mä TTHC                | Mức độ DVC | Tên thủ tục hành<br>chính        | Co quan           | Lĩnh<br>vực   |                           |
|-----|------------------------|------------|----------------------------------|-------------------|---------------|---------------------------|
| 1   | 2.000908.000.00.00.H23 | Mức độ 4   | Thủ tục cấp bản<br>sao từ sổ gốc | Quậi.             | Chứng<br>thực | Nộp hồ sơ<br>Xem chi tiết |
| 2   | 2.000908.000.00.00.H23 | Mức độ 4   | Thủ tục cấp bản<br>sao từ sổ gốc | Cấp<br>Quận/huyện | Chứng<br>thực | Nộp hồ sơ<br>Xem chi tiết |

Ở bước nộp hồ sơ, công dân sẽ thực hiện chọn "Phương thức thanh toán" là Thanh toán trực tuyến qua Cổng DVC Quốc gia như trong hình

| Hình thức nhận kết quả (*)                                        |                                                     |                     |           |      |           |                                   |
|-------------------------------------------------------------------|-----------------------------------------------------|---------------------|-----------|------|-----------|-----------------------------------|
| Đên cơ quan giải quyết đề nhận kế                                 | êt quả 🗸 🗸                                          |                     |           |      |           |                                   |
|                                                                   |                                                     |                     |           |      |           |                                   |
| 🖻 Lệ phí thanh toán cho cơ c                                      | quan giải quyết Đơn vị tính: VN                     | Ð                   |           |      |           |                                   |
| Các khoản Lệ phí mà cá nhân hoặc t                                | ỗ chức phải thanh toán cho cơ qua                   | ın giải quyết.      |           |      |           |                                   |
| Loại Lệ phí                                                       | Số lượng                                            | Mức Lệ phí          |           |      | Bắt buộc  | Mô tả                             |
| Lệ phí thủ tục                                                    | 1                                                   | 2.000               | ~         | VNÐ  | Có        |                                   |
| Tổng Lệ phí                                                       |                                                     |                     | 2,000     | VNÐ  |           | Thanh toán cho cơ quan giải quyết |
| Tổng Lệ phí bắt buộc phải đóng t                                  | rước                                                |                     | 2,000     | VNÐ  |           | Lệ phí buộc phải thanh toán trước |
| ∃ Thanh toán Lệ phí cho cơ<br>Các khoản Lệ phí thanh toán phải có | quan giải quyết<br>giá trị và không bao gồm các kho | oản Lệ phíbưu điện. |           |      |           |                                   |
| - Chura chọn                                                      | ~                                                   |                     |           |      |           |                                   |
| Chưa chọn<br>Thanh toán tạ <del>i bệ phận một của</del>           |                                                     |                     |           |      |           |                                   |
| Thanh toán trực tuyền qua Cổng                                    | Dịch vụ công Quốc gia                               |                     |           |      |           |                                   |
| ←Quay lai<br>Tiêp tuc nhâp mã                                     | xác nhân và chon nút                                | chức năng "T        | hanh toán | & No | ôp hồ sơ" | → Đồng y và tiếp tục              |
|                                                                   |                                                     | 1                   |           |      | •r 110 00 | <b>`</b> `                        |

# Lệ phí thanh toán cho cơ quan giải quyết Đơn vị tính: VNĐ

| Loại lệ phí    | Số lượng | Mức lệ phí |
|----------------|----------|------------|
| Lệ phí thủ tục | 1        | 2,000 VNĐ  |
| Tổng cộng      |          | 2,000 VNĐ  |

# Mã xác nhận (\*)

| Đôi mã xác nhận khác Tôi xin chịu trách nhiệm trước pháp luật về lời khai trên | ktsva                                                     | ktsyq                |
|--------------------------------------------------------------------------------|-----------------------------------------------------------|----------------------|
|                                                                                | Tôi xin chịu trách nhiệm trước pháp luật về lời khai trên | Đôi mã xác nhận khác |
|                                                                                |                                                           |                      |

🖺 Lưu hồ sơ 🛛 🗘 Thanh toán & Nộp hồ sơ

- Tại giao diện thanh toán, người dân lựa chọn ngân hàng hoặc ví điện tử tương ứng để thực hiện

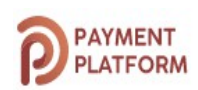

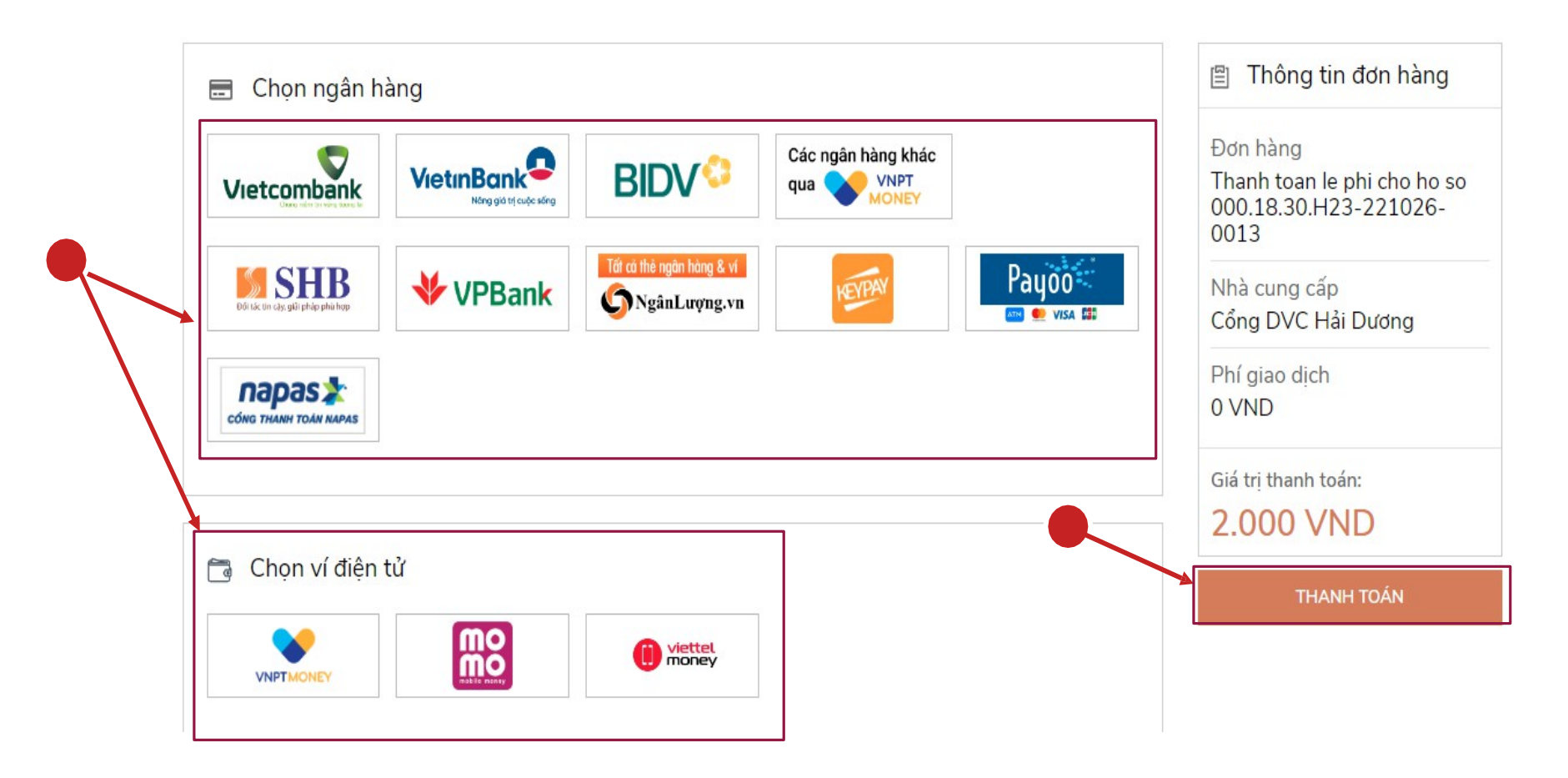

- Trường hợp lựa chọn thanh toán bằng ví điện tử như: Momo, VNPT pay, Viettel Money để quét mã QR thanh toán

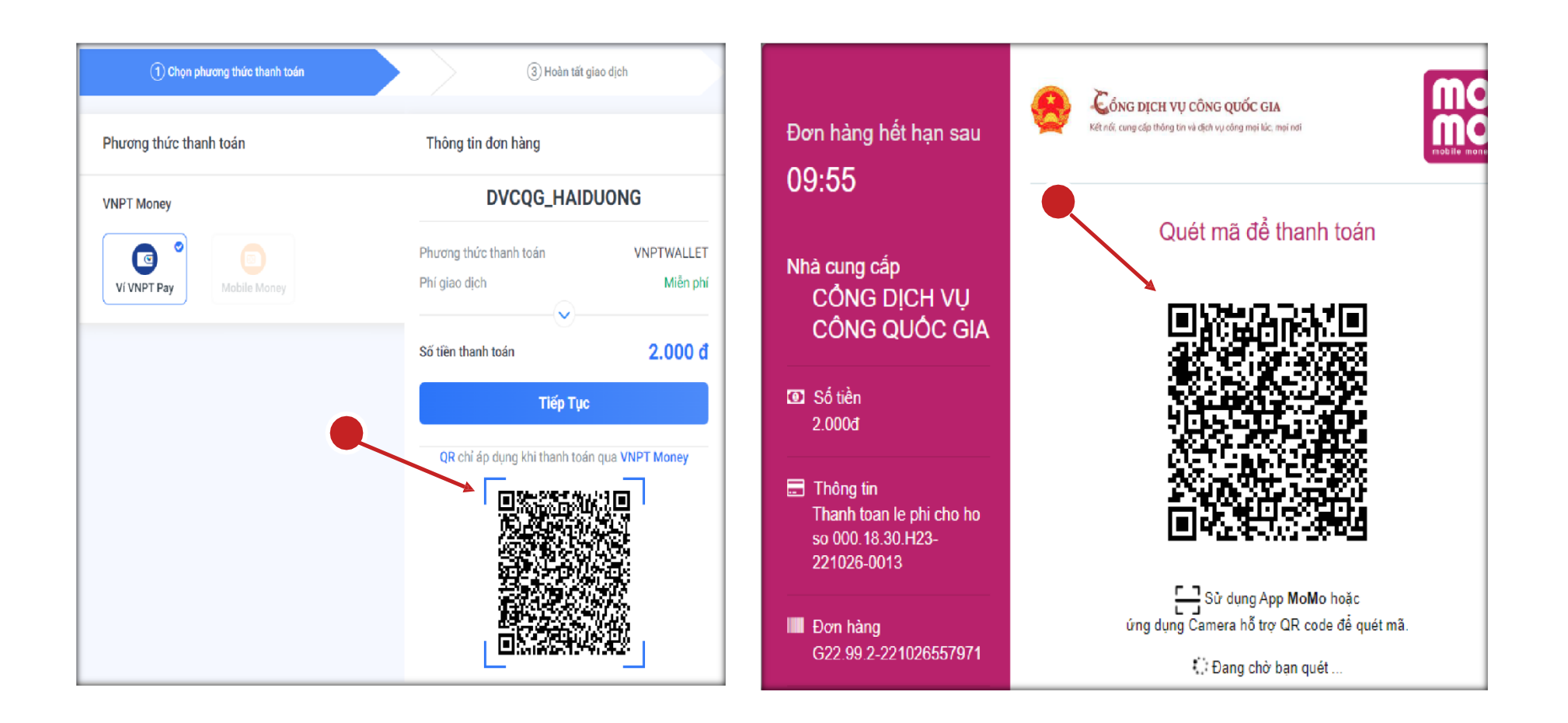

- Trường hợp lựa chọn ngân hàng để thanh toán, giao diện thực hiện thanh toán như sau:

| Vietco<br>Paymen<br>Quý khách vuí lòng<br>VCB<br>Digibank<br>Těn dãng nhập | t Gateway<br>g chọn kênh giao dịch<br>CB-<br>nking VCB Digit | Biz | Thờ lại ảnh lênge<br>15438<br>Diều kiện sử dụng dịch vụ 🅐                                                                                 | "hanh toán qu        | a số tài khoản                                               |
|----------------------------------------------------------------------------|--------------------------------------------------------------|-----|----------------------------------------------------------------------------------------------------|----------------------|--------------------------------------------------------------|
| Mật khẩu<br>Nhập mã kiểm tra<br>c13f0<br>Đăn                               | <i>C</i> 7-37≠0<br>gnhập                                     | \$  | Thanh toán qua BIDV<br>Xác thực Smartbanking<br>Họ và tên(không dãu)<br>Số điện thoại Smartbanking<br>Mật khẩu SmartBanking<br>Mã CAPTCHA | D<br>BYXCITE<br>Khác | Xắc thực thẻ ATM 📼                                           |
|                                                                            |                                                              |     | ×                                                                                                    | BIDV<br>ác nhận      | ợi các điều khoản điều kiện địch vụ thành toàn của<br>Hủy bó |

- Sau khi thanh toán xong người dân có thể vào phần thông tin thanh toán để kiểm tra và lấy biên lai nộp tiền được đồng bộ từ Cổng DVC Quốc gia về bằng cách click chọn vào nút chức năng "Lấy Biên Lai Payment Platform"

| Loại lệ phí               | Số lượng | Mức lệ phí                                  |
|---------------------------|----------|---------------------------------------------|
| <del>Lộ phí thủ tục</del> | 4        | <del>2,000</del> <b>VNĐ</b> ✓ Đã thanh toán |
| Tổng cộng                 |          | 2,000 VNĐ ✓ Đã thanh toái                   |

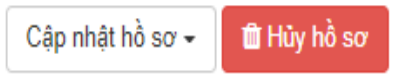